Montage de 4photos pour bannière 200cmx50cm en 300 dpi

300 dpi si impression souhaitée

Fichier>Nouveau>Fichier vide

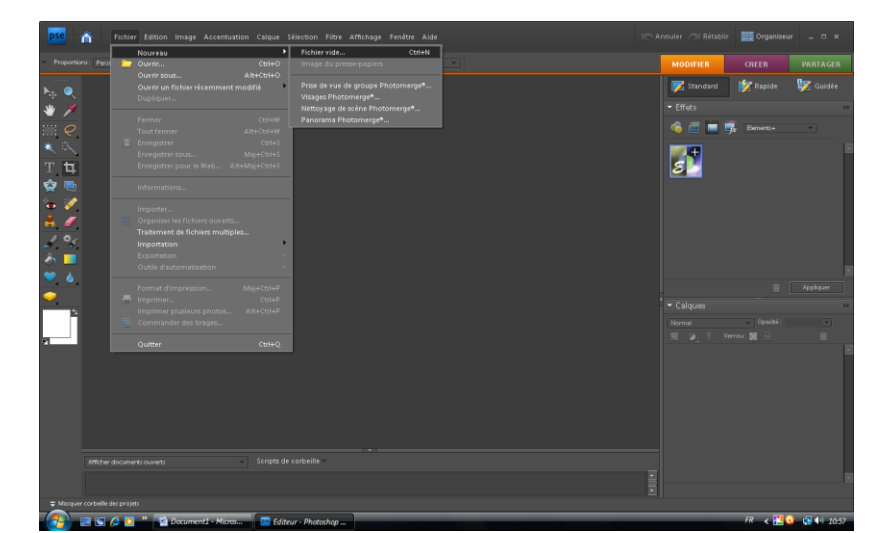

| Nouveau                            | ×                   |
|------------------------------------|---------------------|
| Nom : Sans titre-1                 | ОК                  |
| Paramètre prédéfini : Personnalisé | Réinitialiser       |
| Taille : Sans 🗸                    |                     |
| Largeur: 200 cm 🗸                  |                     |
| Hauteur: 50 cm 🗸                   |                     |
| Résolution : 300 pixels/pouce      |                     |
| Mode : Couleurs RVB                |                     |
| Contenu de l'arnere-plan : Blanc   | Taille de l'image : |
|                                    | 399,1 Mo            |

Ouvrir 1<sup>ère</sup> image et la recadrer en 50x50cm

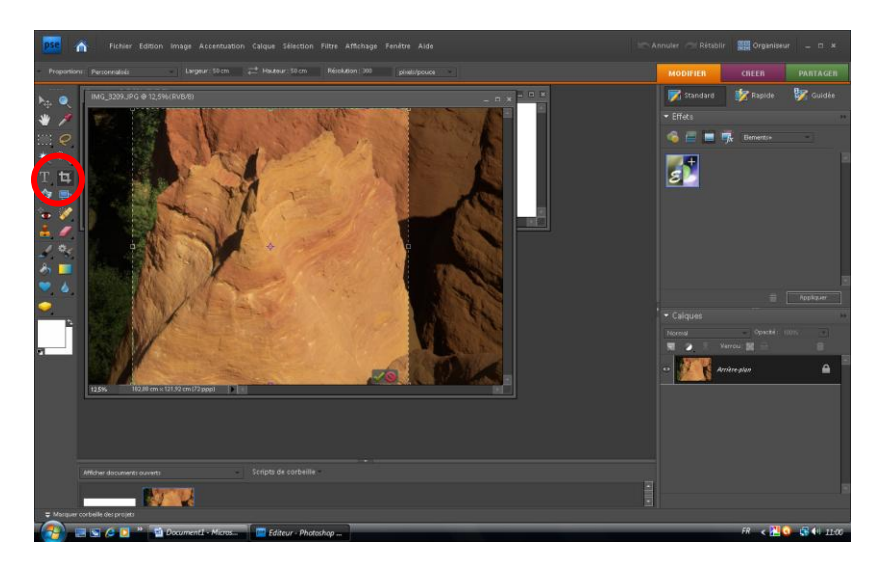

L'enregistrer dans un nouveau dossier éventuellement

Procéder de même pour les 4 photos

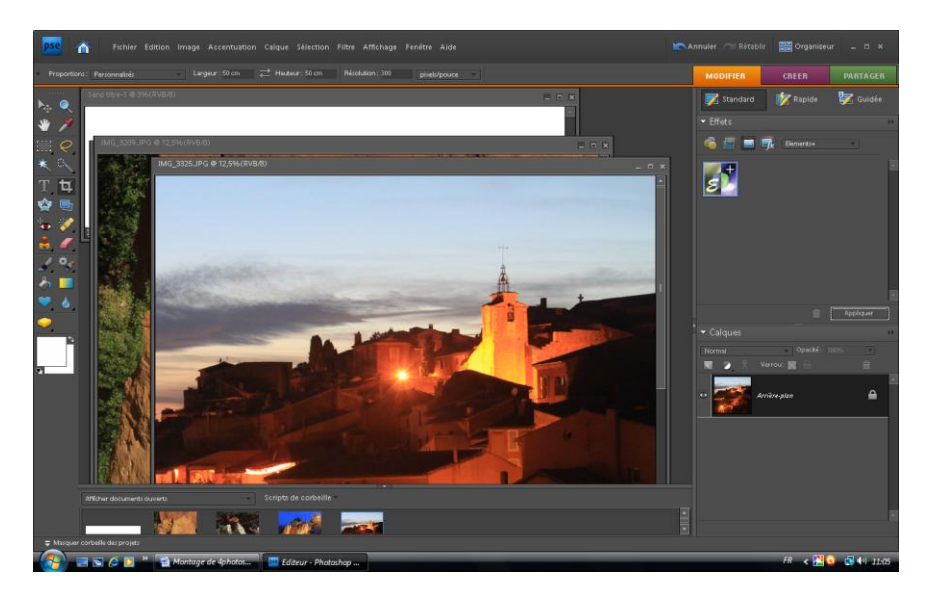

Avec l'outil déplacement, amener la 1<sup>ère</sup> photo dans la page vide

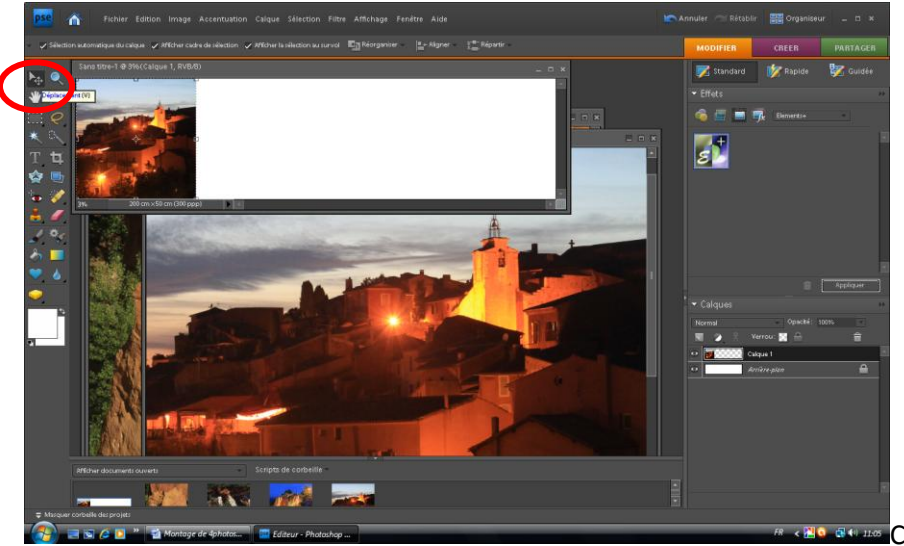

Continuer pour les 3 autres

photos de la même façon. (Effacer éventuellement les photos au fur et à mesure de leur transfert sur la page blanche)

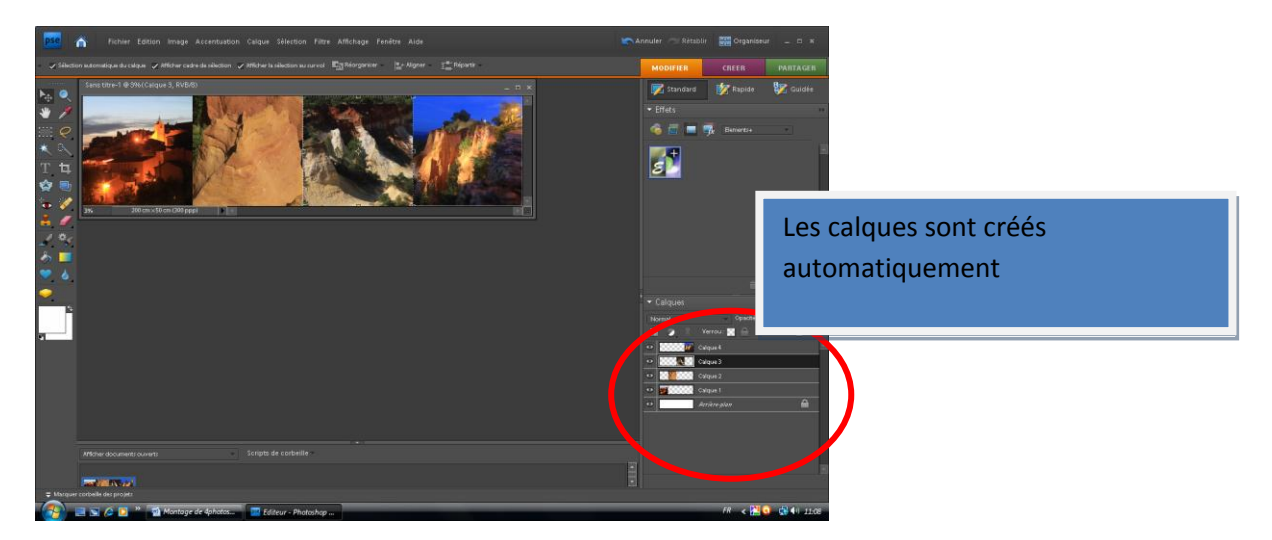

Enregister le résultat en format **PSD** (Conservera les calques). Pour une future utilisation, il suffira de remplacer les photos originales par d'autres pour créer une nouvelle bannière à la même dimension.

| 📴 Enregistrer sou              | IS                             |                     |                  |                   |                | ×                  |
|--------------------------------|--------------------------------|---------------------|------------------|-------------------|----------------|--------------------|
| Enregistrer <u>d</u> ans :     | 🐌 Avignon-Ro                   | oussillon-nuit-201  | 0_09_05          | - G               | 🍺 📂 🛄          | •                  |
| æ                              | Nom                            | Date de la          | Mots-clés        | Taille            | Notatio        | n                  |
| Emplacements<br>récents        |                                | Aucun élén          | nent ne correspo | nd à votre        | e recherche.   |                    |
| <b>Bureau</b>                  |                                |                     |                  |                   |                |                    |
| <b>Vrilleau</b>                |                                |                     |                  |                   |                |                    |
| Ordinateur<br>Poste de travail |                                |                     |                  |                   |                |                    |
|                                | <u>N</u> om du fichier :       | Bannièr             | e Boussillon     |                   | -              | <u>Enregistrer</u> |
| <u> </u>                       | Eormat :                       | Photosh             | iop (*.PSD;*.PDD | )                 | -              | Annuler            |
| Options d'enre<br>Organiser :  | gistrement<br>📝 Enregistrer di | ans l'Organiseu     | r 🔄 Enregistre   | r dans un         | jeu de version | s avec l'original  |
| Enregistrer                    | 🔽 <u>C</u> alques              |                     | 📃 En tant qu     | ue co <u>p</u> ie |                |                    |
| Couleur :                      | V Pr <u>o</u> fil ICC : sR     | GB IEC61966-2.      | 1                |                   |                |                    |
| √ Ape <u>rç</u> u              |                                | 📝 E <u>x</u> tensio | on de fichier en | minuscule         | es             |                    |
|                                |                                |                     |                  |                   |                |                    |
|                                |                                |                     |                  |                   |                |                    |
|                                |                                |                     |                  |                   |                |                    |

L'enregister ensuite en JPEG haute résolution (qualité 12)

| egistrer <u>d</u> ans :      | 📙 Avignon-Roussillon-nuit-2010_09_05 💿 🗸 🌀 🍺 📂 🖽 🛪 |                                 |                       |                      |         |  |  |  |
|------------------------------|----------------------------------------------------|---------------------------------|-----------------------|----------------------|---------|--|--|--|
| œ                            | Nom                                                | Date de la prise de vue         | Mots-clés             | Taille               | » ^     |  |  |  |
| placements<br>récents        |                                                    |                                 |                       |                      | III     |  |  |  |
| Bureau                       | IMG_3254                                           | IMG_3255                        | IMG_3256              | IMG_3257             |         |  |  |  |
| vrilleau                     |                                                    |                                 | 121                   |                      |         |  |  |  |
| Drdinateur<br>te de travail  | IMG_3259                                           | IMG_3260                        | IMG_3261              | IMG_3262             | Ŧ       |  |  |  |
|                              | <u>N</u> om du fichier .                           | Bannière Roussillon_            | modifié-1.jpg         | Enreg                | jistrer |  |  |  |
| ~                            | Eormat :                                           | JPEG (*.JPG;*.JPEG;             | *.JPE)                | ✓ Ann                | uler    |  |  |  |
| ptions d'enre<br>Irganiser : | gistrement<br>V Enregission da                     | ins l'Organiseur 🛛 🔽 Enreg      | istrer dans un jeu    | de versions avec l'o | riginal |  |  |  |
| nregistrer 🕂                 | Calques                                            | 📝 En tar                        | it que co <u>p</u> ie |                      |         |  |  |  |
| ouleur :                     | Profil ICC : sRGB IEC61966-2.1                     |                                 |                       |                      |         |  |  |  |
| ] Ape <u>rç</u> u            |                                                    | 📝 E <u>x</u> tension de fichier | en minuscules         |                      |         |  |  |  |
| ▲ Le fichier d               | oit être enregistré c                              | omme copie avec cette sélection |                       |                      |         |  |  |  |

Dans l'exemple ci-dessus : Format "PSD : 754 Mo Format JPEG :57,1 Mo